## Logging to Learning Space

1- Go to https://webspsim.louisville.edu/

Type your credential Email: <u>ULink@louisville.edu</u> Password: Provided by SP Team

Note: DO NOT USE LEGACY LOGIN.

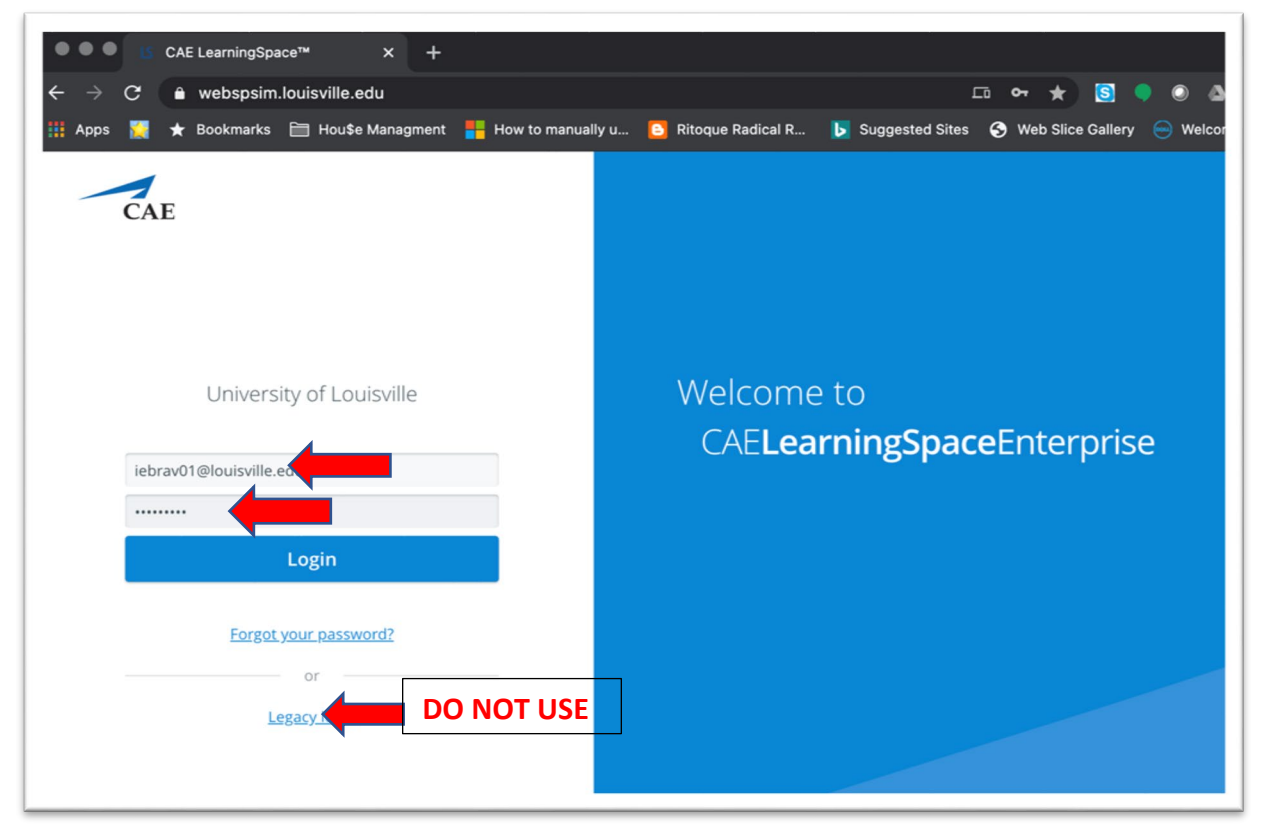

2- If you get an "Unknow user or incorrect password"

| University of Louisvil                                        | le     |
|---------------------------------------------------------------|--------|
| iebrav01@louisville.edu                                       | •••    |
|                                                               | •••    |
| Unknown user or incorrect pass<br>Forgot your password?<br>or | sword. |
| <u>Legacy login</u>                                           |        |

- Click on the padlock next to the URL and click on Site Settings.

| 0                                                                                                    | ONE LEarningSpace    | ^ T           |       |  |
|----------------------------------------------------------------------------------------------------|----------------------|---------------|-------|--|
| <                                                                                                    | webspsim.louisville. | edu           |       |  |
| 👖 Apps 🔛                                                                                                    | Connection is secure |               | × , m |  |
| CA Your information (for example, passwords or credit card numbers) is private when it is sent to this site. Learn more |                      |               |       |  |
|                                                                                                    | Microphone           | Allow         | •     |  |
|                                                                                                    | 🗯 Flash              | Ask (default) | •     |  |
|                                                                                                    | Certificate (Valid)  |               |       |  |
|                                                                                                    | Cookies (20 in use)  |               |       |  |
| ieb                                                                                                    | Site settings        |               |       |  |
| Login                                                                                                    |                      |               |       |  |
| Unknown user or incorrect password.<br>Forgot your password?                                                            |                      |               |       |  |

- Click on Clear Data and Reset Permissions.

| ← webspsim.louisville.edu |                   |
|---------------------------|-------------------|
| Usage                     |                   |
| 61 B · 1 cookie           | Clear data        |
| Permissions               | Reset permissions |

- Click Clear.

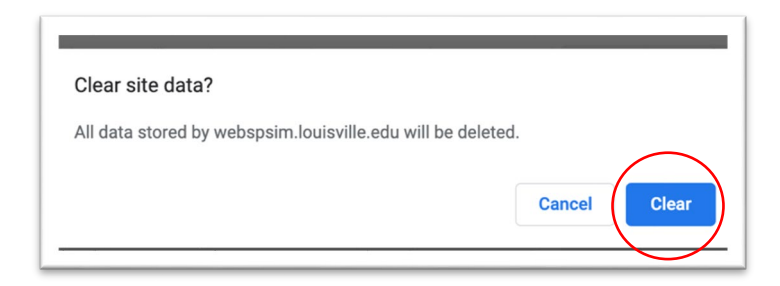

- Click Reset.

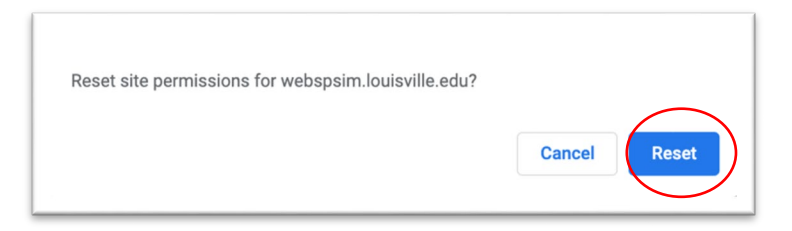

- Close the Site Setting page and click on Reload. Try to login again with credential provided by SP Team. If you still not able to login, contact Academic Technology Office <u>atosupport@louisville.edu</u>

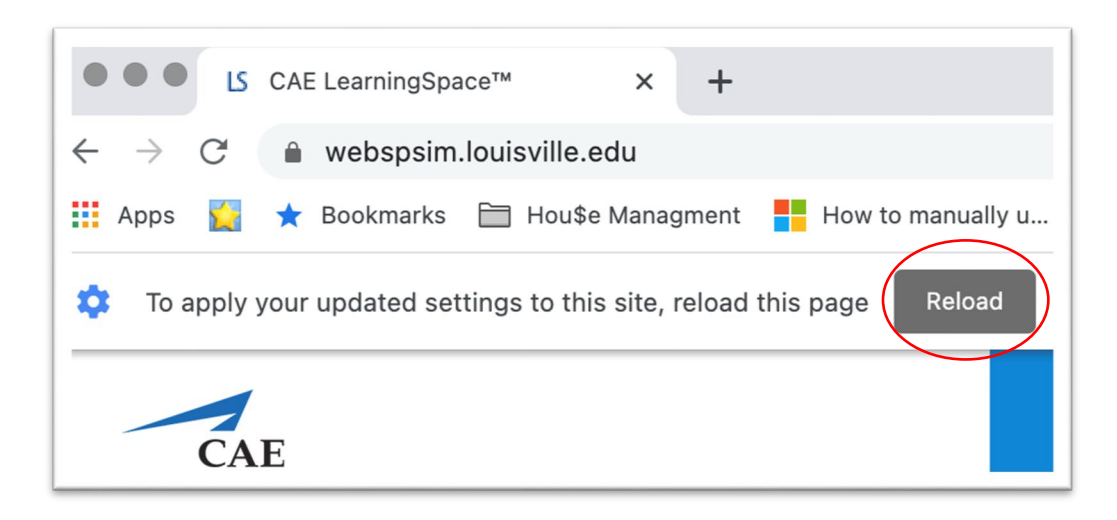